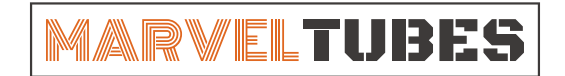

# 快速入门教程 2022.06.09

## 一、下载MTS软件包

MTS软件目前仅支持Windows 10或以上操作系统,下载前请先检查电脑系统环境。

③ 请通过以下链接下载相应的MTS管理软件。

https://gitee.com/niugifts/product-tools/releases

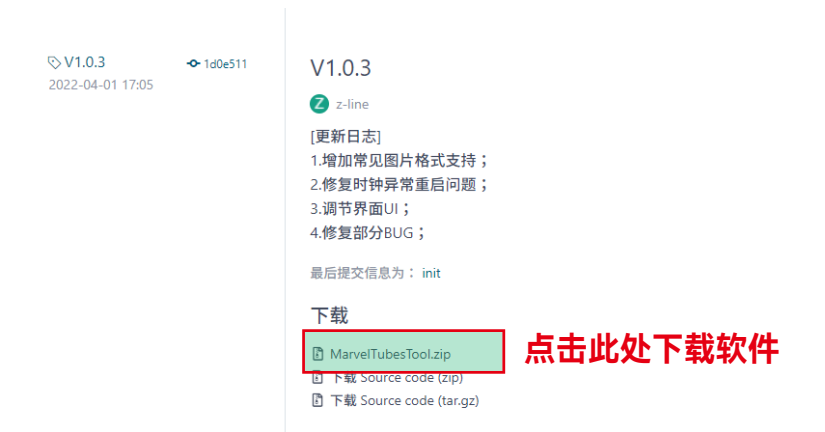

#### 二、安装驱动程序

先将MTS软件包解压缩至硬盘,然后打开软件所在文件夹并找到如下图所示的驱动程序。 点击此链接观看驱动详细安装视频:http://www.wch.cn/videos/ch340.html

|                                        | рапотнирацоплехся                                                                                                    | 2022/3/23                                                                                                    | 2.34 大叶大                                                                                                    |                                                                                                    |
|----------------------------------------|----------------------------------------------------------------------------------------------------|----------------------------------------------------------------------------------------------------|----------------------------------------------------------------------------------------------------|----------------------------------------------------------------------------------------------------|
|                                        | platforms                                                                                                    | 2022/3/23                                                                                                    | 9:34 文件夹                                                                                                    |                                                                                                    |
|                                        | qmltooling                                                                                                    | 2022/3/23                                                                                                    | 9:34 文件夹                                                                                                    |                                                                                                    |
|                                        | Qt                                                                                                    | 2022/3/23                                                                                                    | 9:34 文件夹                                                                                                    |                                                                                                    |
|                                        | QtGraphicalEffects                                                                                                    | 2022/3/23                                                                                                    | 9:34 文件夹                                                                                                    |                                                                                                    |
|                                        | QtQml                                                                                                    | 2022/3/23                                                                                                    | 9:34 文件夹                                                                                                    |                                                                                                    |
|                                        | QtQuick                                                                                                    | 2022/3/23                                                                                                    | 9:34 文件夹                                                                                                    |                                                                                                    |
|                                        | QtQuick.2                                                                                                    | 2022/3/23                                                                                                    | 9:34 文件夹                                                                                                    |                                                                                                    |
|                                        | resources                                                                                                    | 2022/3/23                                                                                                    | 9:34 文件夹                                                                                                    |                                                                                                    |
|                                        | styles                                                                                                    | 2022/3/23                                                                                                    | 9:34 文件夹                                                                                                    |                                                                                                    |
|                                        | tools                                                                                                    | 2022/3/23                                                                                                    | 9:34 文件夹                                                                                                    |                                                                                                    |
|                                        | translations                                                                                                    | 2022/3/23                                                                                                    | 9:34 文件夹                                                                                                    |                                                                                                    |
|                                        | virtualkeyboard                                                                                                    | 2022/3/23                                                                                                    | 9:34 文件夹                                                                                                    |                                                                                                    |
| _                                      |                                                                                                    |                                                                                                    |                                                                                                    |                                                                                                    |
| 믳                                      | CH341SER                                                                                                    | 双击鼠标安装驱                                                                                                    | 动程序应用程序                                                                                                    | 460 KB                                                                                                    |
| <b>.</b>                               | CH341SER<br>D3Dcompiler_47.dll                                                                                                    | 双击鼠标安装驱<br>2014/3/11                                                                                                    | な<br>和程序<br>应用程序<br>が展                                                                                                    | 460 KB<br>3,386 KB                                                                                                    |
| <b>F</b>                               | CH341SER<br>D3Dcompiler_47.dll<br>libEGL.dll                                                                                                    | 双击鼠标安装驰<br>2014/3/11<br>2020/11/6                                                                                                    | 本<br>本<br>田程序<br>が展<br>18:54<br>加<br>相<br>に<br>用程序<br>が展<br>17:00<br>加<br>相<br>に<br>用程序<br>が<br>展<br>の<br>用程序<br>が<br>展<br>の<br>用程序<br>が<br>展<br>の<br>用程序<br>の<br>用程序<br>の<br>用程序<br>の<br>用程序<br>の<br>用程序<br>の<br>用程序<br>の<br>日<br>程<br>序<br>が<br>展<br>の<br>月<br>和<br>日<br>た<br>月<br>日<br>た<br>月<br>日<br>の<br>方<br>が<br>展                                                                                                    | 460 KB<br>3,386 KB<br>66 KB                                                                                                    |
| <b>7</b>                               | CH341SER<br>D3Dcompiler_47.dll<br>libEGL.dll<br>libgcc_s_dw2-1.dll                                                                                                    | 双击鼠标安装驰<br>2014/3/11<br>2020/11/6<br>2018/5/12                                                                                                    |                                                                                                    | 460 KB<br>3,386 KB<br>66 KB<br>114 KB                                                                                                |
| <b>,</b><br>10<br>10<br>10<br>10<br>10 | CH341SER<br>D3Dcompiler_47.dll<br>libEGL.dll<br>libgcc_s_dw2-1.dll<br>libGLESv2.dll                                                                                                    | 双击鼠标安装那<br>2014/3/11<br>2020/11/6<br>2018/5/12<br>2020/11/6                                                                                            |                                                                                                    | 460 KB<br>3,386 KB<br>66 KB<br>114 KB<br>7,816 KB                                                                                    |
| <b>1</b>                               | CH341SER<br>D3Dcompiler_47.dll<br>libEGL.dll<br>libGcc_s_dw2-1.dll<br>libGLESv2.dll<br>libSdLe++-6.dll                                                                                                    | 双击鼠标安装那<br>2014/3/11<br>2020/11/6<br>2018/5/12<br>2020/11/6<br>2018/5/12                                                                               | 本 2013年 序 应用程序<br>18:54  の用程序 扩展<br>17:00  の用程序 扩展<br>9:28  の用程序 扩展<br>17:00  の用程序 扩展<br>9:28  の用程序 扩展<br>9:28  の用程序 す 属                                                                                                    | 460 KB<br>3,386 KB<br>66 KB<br>114 KB<br>7,816 KB<br>1,521 KB                                                                        |
| <b>,</b>                               | CH341SER<br>D3Dcompiler_47.dll<br>libEGL.dll<br>libEgcc_s_dw2-1.dll<br>libGLESv2.dll<br>libstdc++-6.dll<br>libwinpthread-1.dll                                                                               | 双击鼠标安装那<br>2014/3/11<br>2020/11/6<br>2018/5/12<br>2020/11/6<br>2018/5/12<br>2018/5/12                                                                  |                                                                                                    | 460 KB<br>3,386 KB<br>66 KB<br>114 KB<br>7,816 KB<br>1,521 KB<br>46 KB                                                               |
|                                        | CH341SER<br>D3Dcompiler_47.dll<br>libEGL.dll<br>libEGL.dll<br>libGLESv2.dll<br>libstdc++-6.dll<br>libwinpthread-1.dll<br>MarvelTubesTool                                                                     | 双击鼠标安装那<br>2014/3/11<br>2020/11/6<br>2018/5/12<br>2020/11/6<br>2018/5/12<br>2018/5/12<br>2018/5/12<br>2022/3/23                                        |                                                                                                    | 460 KB<br>3,386 KB<br>66 KB<br>114 KB<br>7,816 KB<br>1,521 KB<br>46 KB<br>15,073 KB                                                  |
|                                        | CH341SER<br>D3Dcompiler_47.dll<br>libEGL.dll<br>libEGL.dll<br>libGLESv2.dll<br>libStdc++-6.dll<br>libwinpthread-1.dll<br>MarvelTubesTool<br>opengl32sw.dll                                                   | 双击鼠标安装那<br>2014/3/11<br>2020/11/6<br>2018/5/12<br>2020/11/6<br>2018/5/12<br>2018/5/12<br>2018/5/12<br>2022/3/23<br>2016/6/14                           |                                                                                                    | 460 KB<br>3,386 KB<br>66 KB<br>114 KB<br>7,816 KB<br>1,521 KB<br>46 KB<br>15,073 KB<br>15,621 KB                                     |
|                                        | CH341SER<br>D3Dcompiler_47.dll<br>libEGL.dll<br>libGLESv2.dll<br>libGLESv2.dll<br>libstdc++-6.dll<br>libwinpthread-1.dll<br>MarvelTubesTool<br>opengl32sw.dll<br>Qt5Core.dll                                 | 双击鼠标安装弧<br>2014/3/11<br>2020/11/6<br>2018/5/12<br>2020/11/6<br>2018/5/12<br>2018/5/12<br>2022/3/23<br>2016/6/14<br>2020/11/6                           | 本内程序         应用程序           18:54         应用程序扩展           17:00         应用程序扩展           9:28         应用程序扩展           9:28         应用程序扩展           9:28         应用程序扩展           9:28         应用程序扩展           9:28         应用程序扩展           9:28         应用程序扩展           9:28         应用程序扩展           9:28         应用程序扩展           9:12         应用程序           21:08         应用程序扩展           17:00         应用程序扩展                                | 460 KB<br>3,386 KB<br>66 KB<br>114 KB<br>7,816 KB<br>1,521 KB<br>46 KB<br>15,073 KB<br>15,621 KB<br>8,430 KB                         |
|                                        | CH341SER<br>D3Dcompiler_47.dll<br>libEGL.dll<br>libEGL.dll<br>libGLESv2.dll<br>libstdc++-6.dll<br>libwinpthread-1.dll<br>MarvelTubesTool<br>opengl32sw.dll<br>Qt5Core.dll<br>Qt5Gui.dll                      | 双击鼠标安装弧<br>2014/3/11<br>2020/11/6<br>2018/5/12<br>2020/11/6<br>2018/5/12<br>2018/5/12<br>2022/3/23<br>2016/6/14<br>2020/11/6<br>2020/11/6              | 大田程序           18:54         应用程序扩展           17:00         应用程序扩展           9:28         应用程序扩展           9:28         应用程序扩展           9:28         应用程序扩展           9:28         应用程序扩展           9:28         应用程序扩展           9:28         应用程序扩展           9:28         应用程序扩展           9:28         应用程序扩展           9:12         应用程序           21:08         应用程序扩展           17:00         应用程序扩展                                             | 460 KB<br>3,386 KB<br>66 KB<br>114 KB<br>7,816 KB<br>1,521 KB<br>46 KB<br>15,073 KB<br>15,621 KB<br>8,430 KB<br>9,463 KB             |
| 10000000000000000000000000000000000000 | CH341SER<br>D3Dcompiler_47.dll<br>libEGL.dll<br>libGLESv2.dll<br>libGLESv2.dll<br>libstdc++-6.dll<br>libwinpthread-1.dll<br>MarvelTubesTool<br>opengl32sw.dll<br>Qt5Core.dll<br>Qt5Gui.dll<br>Qt5Network.dll | 双击鼠标安装弧<br>2014/3/11<br>2020/11/6<br>2018/5/12<br>2020/11/6<br>2018/5/12<br>2018/5/12<br>2018/5/12<br>2022/3/23<br>2016/6/14<br>2020/11/6<br>2020/11/6 | 内程序         应用程序           18:54         应用程序扩展           17:00         应用程序扩展           9:28         应用程序扩展           9:28         应用程序扩展           9:28         应用程序扩展           9:28         应用程序扩展           9:28         应用程序扩展           9:28         应用程序扩展           9:28         应用程序扩展           9:12         应用程序           21:08         应用程序扩展           17:00         应用程序扩展           17:00         应用程序扩展           17:00         应用程序扩展 | 460 KB<br>3,386 KB<br>66 KB<br>114 KB<br>7,816 KB<br>1,521 KB<br>46 KB<br>15,073 KB<br>15,621 KB<br>8,430 KB<br>9,463 KB<br>2,763 KB |

## 三、启动软件

将时钟通过TYPE-C数据线连接到电脑USB接口,打开MTS软件包文件夹里面的 @ MarvelTubesTool 程序启动 软件。如果驱动正确安装,软件即可识别时钟设备并正常打开。如下图:

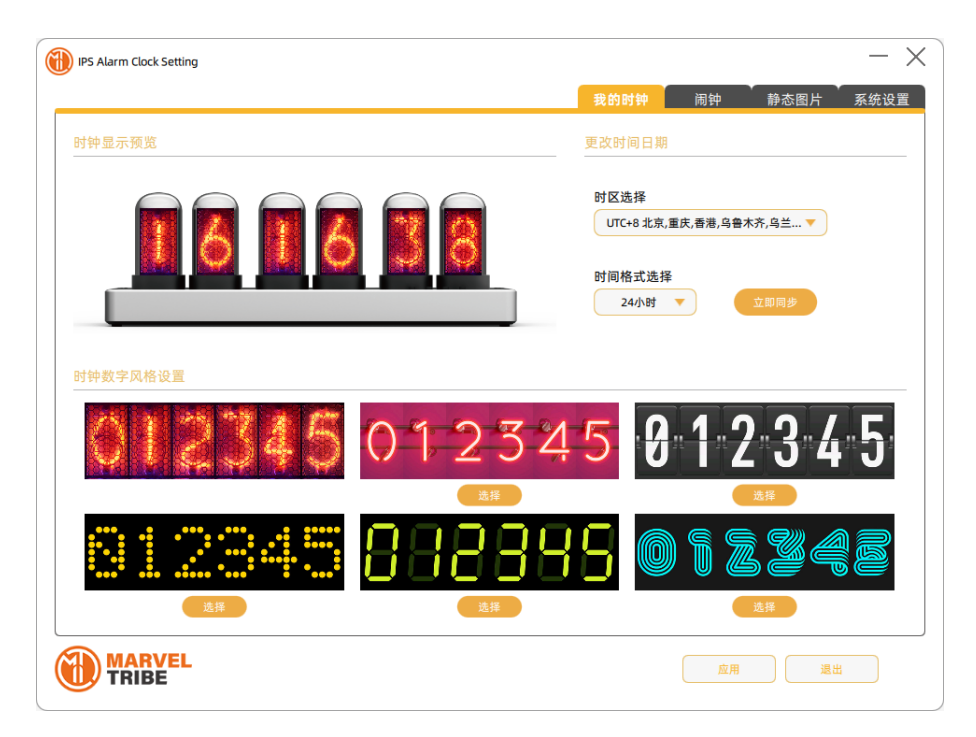

接下来就可以愉快的使用本产品啦!我们准备了很多操作教程,请点击以下连接查看或者关注官方抖音账 号的视频更新。

http://www.unitedcreation.co/mtips/

点击此链接查看更多使用教程

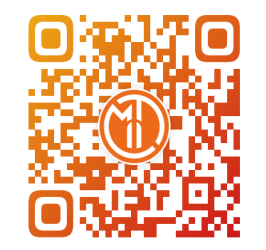

扫码关注官方抖音账号 查看更多产品相关视频

## 三、常见问题

打开软件后如果软件一直显示SEARCHING界面(如下图所示),则说明时钟设备和电脑通讯出现问题。 请按照以下步骤检查:

| () IPS Alarm Clock Setting |                | - × ` |
|----------------------------|----------------|-------|
|                            |                |       |
|                            | Seaching clock |       |
|                            |                |       |
|                            |                |       |

1. 检查驱动是否正常安装

①首先按快捷键"Win+R"打开运行窗口;

| 7 法无任 | ~ |
|-------|---|

| <b>昌 设备管理器</b> |       |       |       |  |  |  |  |  |
|----------------|-------|-------|-------|--|--|--|--|--|
| 文件(F)          | 操作(A) | 查看(V) | 帮助(H) |  |  |  |  |  |

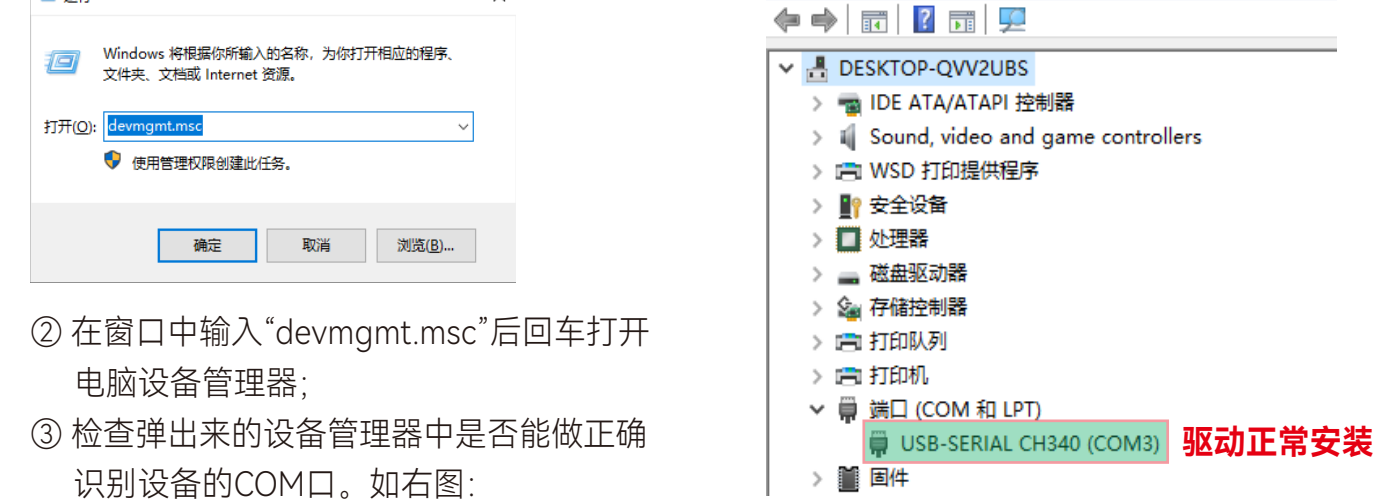

2. 如果发现设备管理器无法识别时钟设备(即不显示COM口)或者显示黄色感叹号提示,则表示电脑和时钟的通讯有问题。请按以下步骤处理:

① 重新插拔时钟

② 更换新的TYPE-C数据线, 排查是否因为数据线损坏导致通讯不畅;

③ 移除电脑外接的其它USB设备(鼠标),排查是否因为COM口冲突导致通讯不畅;

④ 移除时钟设备后重启电脑

如果以上方法都无法解决问题,请联系售后人员协助处理。